## How to use the Cardiac Lauren Website

## 1. Go to <u>www.cardiaclauren.co.uk</u>

2. Go to the **Cardiac Lauren Club** option on the main menu and click on <u>Sign Up</u>. If you are using a tablet, iPad or phone it will be the fourth option on the drop down menu on the right side of the page with the three dots.

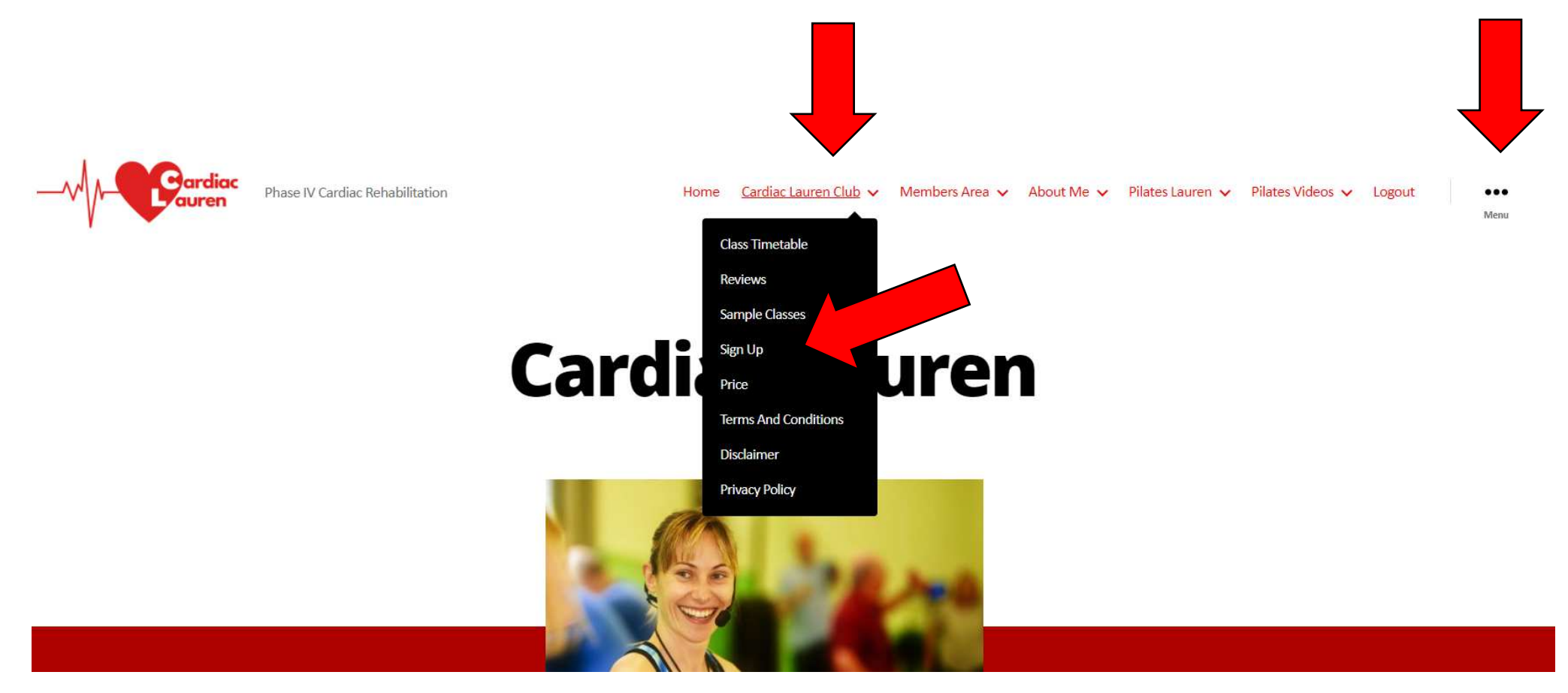

This is where you will pay the joining fee for £20 and set up an automatic monthly subscription for £20.

## 3. Fill out the details on the form. If you have been given a 'Coupon Code' put it in the box in the Order Summary.

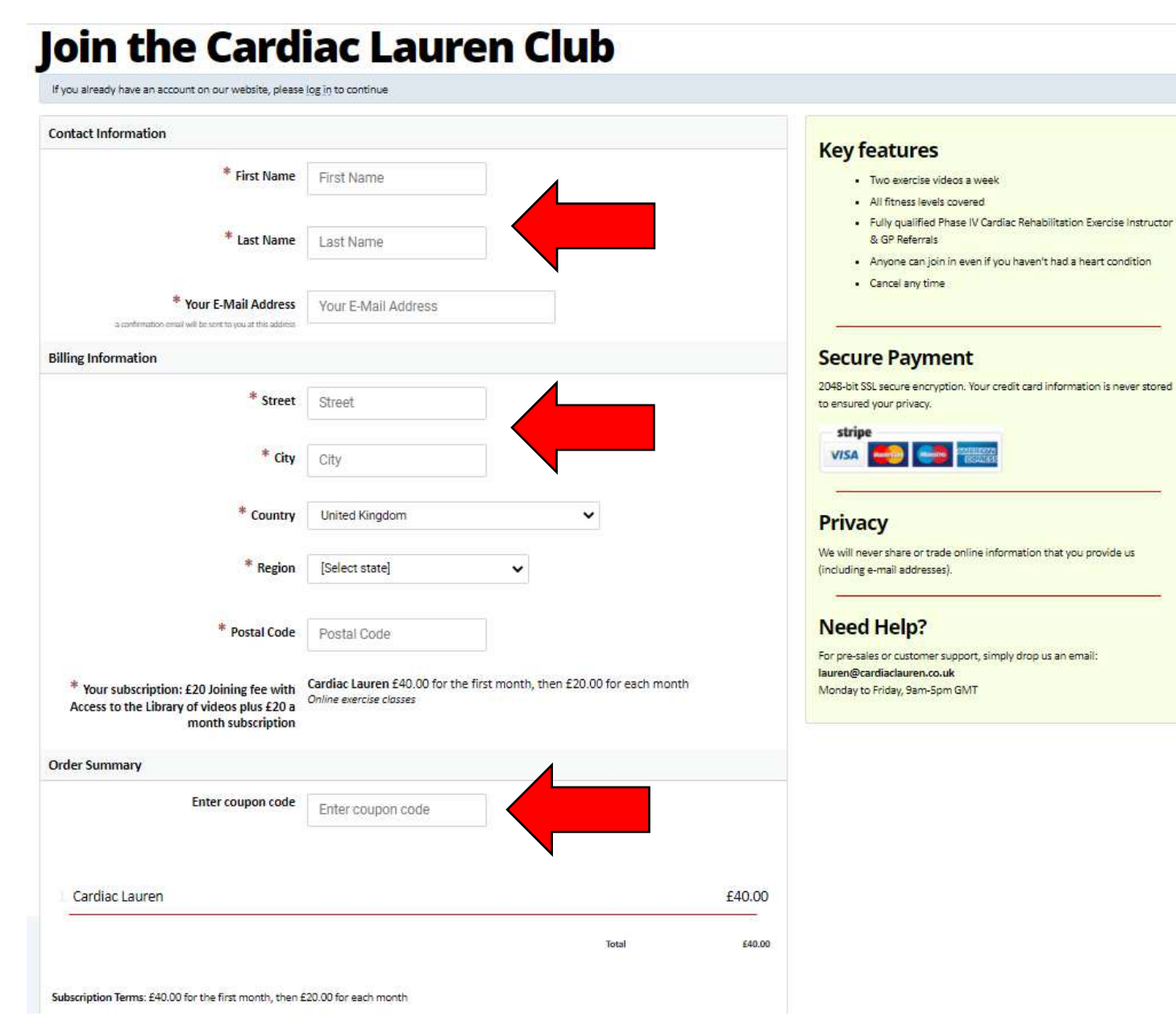

## 4. You need to agee to the terms and conditions and then click on Go to Step #2

| I have read and agree to the Terms of Use and Privacy Policy. I understand I can cancel at any time using the 'one-click' cancel option in my acco<br>subscription period. | sunt. This will stop any future subscription payments from being charged, and my access to the service will expire at the end of the current |
|----------------------------------------------------------------------------------------------------|----------------------------------------------------------------------------------------------------|
| I agree to the Terms & Cond                                                                                                    | litions                                                                                                    |
| GO TO STEP #2                                                                                                    |                                                                                                    |
|                                                                                                    |                                                                                                    |

 It will take you to the payment screen where you enter your card details. We use Stripe (which is like PayPal) and so I, and Avenue Health Ltd, do not have access to your card details but they are kept securely.

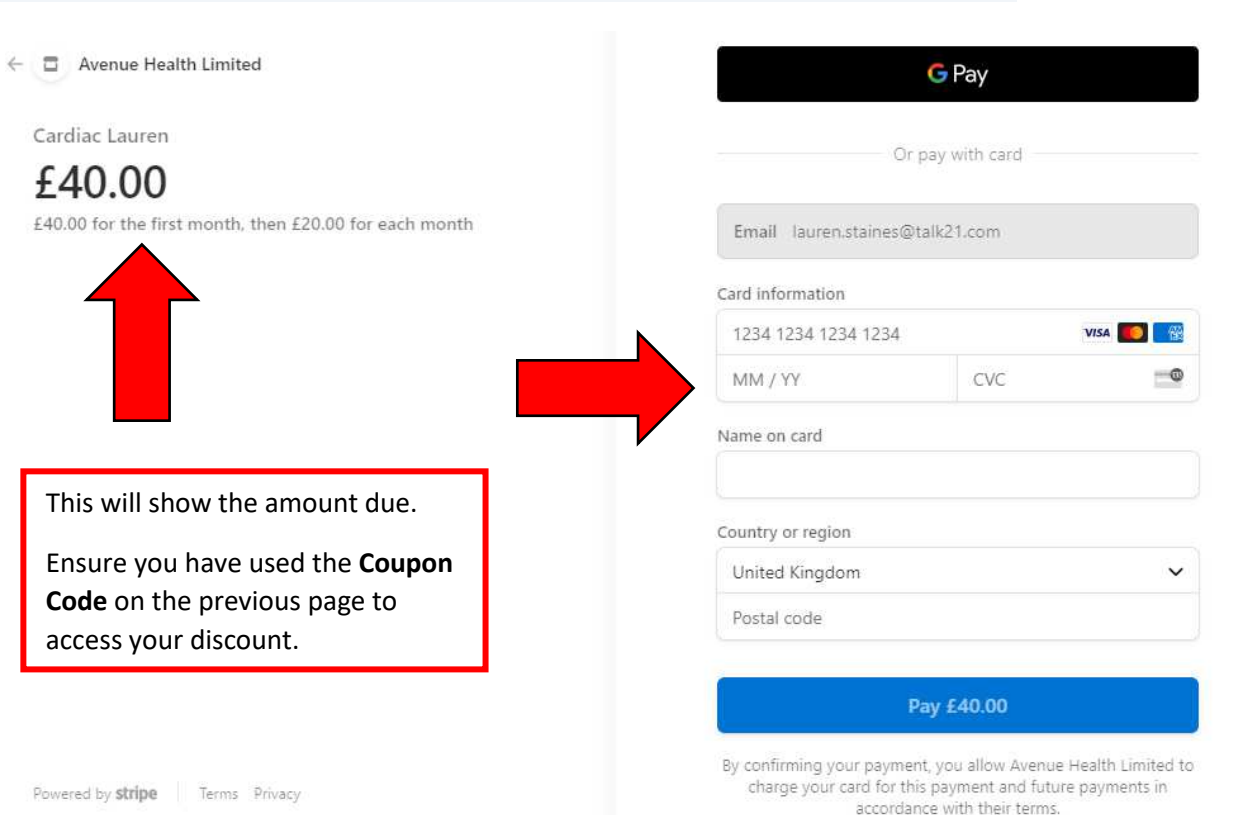

 You will then receive a <u>confirmation</u> <u>email</u> of payment and your <u>login</u> details for the website. Check your spam email folder in case it has gone in there.